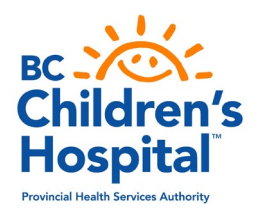

## Mini Med School Verification Form - Online Participation

To receive an electronic Certificate of Participation for Mini Med School, please follow the steps below:

- Visit <u>Mini Med School online</u> and select a year and series. For example, Mini Med School 2019: Beyond a Cure

   Pediatric Cancer Research or Mini Med School 2018: Healthy Starts for A Healthy Life
- 2. Watch all the sessions in the series online. *Please note each year and series has a different number of session videos. For verification purposes, you will only be asked to answer the short question for any 4 of the sessions*

\*\*\*\*\*

- 3. Complete the form below
- 4. You and a parent/guardian must either print/sign/scan the form or electronically sign the form
- 5. Email the completed and signed form to reseduc@bcchr.ca

| Varification Form                                                                                                    |                                                                                                    |               |  |  |  |  |
|----------------------------------------------------------------------------------------------------|----------------------------------------------------------------------------------------------------|---------------|--|--|--|--|
| Verification Form                                                                                                    |                                                                                                    |               |  |  |  |  |
| Name                                                                                                    |                                                                                                    | Email Address |  |  |  |  |
| School                                                                                                    |                                                                                                    | Grade         |  |  |  |  |
| Mini Med                                                                                                    |                                                                                                    |               |  |  |  |  |
| School Series                                                                                                    | For example: Mini Med School 2019: Beyond a Cure – Pediatric Cancer Research  Mini Med School 2018: Healthy Starts for A Healthy Life <br>Mini Med School 2017: Surgery – Past, Present and Future   Mini Med School 2016: Genetic Counselling |               |  |  |  |  |
| Short Answer Question                                                                                                    |                                                                                                    |               |  |  |  |  |
| Please choose 4 sessions within the Mini Med School series you've selected and answer the following question:<br>Describe one topic that was introduced which was particularly captivating for you. |                                                                                                    |               |  |  |  |  |
| Session Title                                                                                                    |                                                                                                    |               |  |  |  |  |
| Short Answer                                                                                                    |                                                                                                    |               |  |  |  |  |
| Session Title                                                                                                    |                                                                                                    |               |  |  |  |  |
| Short Answer                                                                                                    |                                                                                                    |               |  |  |  |  |

| Verification Form |  |                 |  |  |
|-------------------|--|-----------------|--|--|
| Session Title     |  |                 |  |  |
| Short Answer      |  |                 |  |  |
| Session Title     |  |                 |  |  |
| Short Answer      |  |                 |  |  |
| Signatures        |  |                 |  |  |
| Student           |  | Parent/Guardian |  |  |
| Name              |  | Name            |  |  |
| Signature         |  | Signature       |  |  |